## Submit annual renewal for an approved application

University of Victoria

Research Administration Information System

Basic navigation for users creating and submitting a request for annual renewal for a research ethics application approved on Research Administration Information System (RAIS). Additional resources for users are available in <u>RAIS login and support page</u>.

|   | Instructions                                                                                                    | Screenshot                                                                                                    |
|---|----------------------------------------------------------------------------------------------------|----------------------------------------------------------------------------------------------------|
| ļ | <ul> <li>Note for Faculty Supervisors of Student Researchers &amp; Post-doctorial Fellows for Capstone Projects, Theses &amp; Dissertations.</li> <li>Only faculty members, adjunct professors or sessional instructors as Principal Investigators (PI) can start an annual renewal form.</li> <li>Once the PI has started their renewal application the added Principal Applicant (student researcher, or post-doctoral fellow), or team members with "View and Edit" permissions, will have access to the application in order to complete it.</li> <li>Principal investigator, and any team member with "View and Edit" permission will be able to edit and submit the annual renewal to HRE office.</li> <li>VPN Requirements: If you are accessing RAIS off-campus connect to Virtual Private Network (VPN). Otherwise, you will be taken to a white screen with an error message.</li> </ul> |                                                                                                    |
| 1 | You can access UVic-<br>RAIS through <u>RAIS</u><br><u>login &amp; Support</u> page.                                                                                                    | <ul> <li>How to access RAIS</li> <li>1. Log in to RAIS P using your NetLink ID and password.</li> <li>2. Access from off-campus requires use of the UVic VPN. If your personal computer or laptop is not connected to the VPN, you'll get a white screen with no instructions.</li> </ul> |

|   | Instructions                                                                                                    | Screenshot                                                                                                    |
|---|----------------------------------------------------------------------------------------------------|----------------------------------------------------------------------------------------------------|
| 2 | From Home Page<br>select the application<br>you want to renew.                                                                                                    | Home Funding Human Ethics   human ethics   RESEARCHER   Below is the list of all your research ethics applications.   Search                                                                     |
| 3 | Once in the Project<br>Page select the<br>"Annual renewal".<br>NOTE: The<br>instructions below are<br>for "Annual renewal"<br>only. For "Annual<br>renewal with<br>amendments" see the<br>" <u>Start amendment</u> "<br>quick guide. | POST-APPROVAL         ACTIVITY (PAA) ✓ <ul> <li>Amendments</li> <li>Annual renewal</li> <li>Mith amendments</li> <li>Completion</li> <li>Image: Completion</li> <li>Image: Completion</li> </ul> |
|   | When initiated, the<br>annual renewal form<br>can be found under<br>the "Post-approval<br>activity (PAA)" tab.                                                                                                    | HISTORY <b>POST-APPROVAL ACTIVITY (PAA)</b><br>Post-approval activities (PAA) on the application.                                                                                                |
|   | You should now be<br>able to edit the<br>application by clicking<br>on the edit icon next<br>to the amendment.                                                                                                    | View/<br>Edit app                                                                                                    |

|   | Instructions                                                                                                    | Screenshot                                                                                                    |
|---|----------------------------------------------------------------------------------------------------|----------------------------------------------------------------------------------------------------|
| 4 | Complete summary<br>(see instructions at<br>the top of the<br>summary form).<br>Then go to relevant<br>sections in the<br>"Application" to make<br>the changes. | Summary         + Synopsis of study progress         Application         + A. Research team       Not changed         + B. Project information       Not changed         + C. Project funding       Not changed         + G. Researcher(s) qualifications       Not changed |
| 5 | Save your work as<br>each section is<br>completed.<br>You can make<br>changes to section A-<br>C (new team<br>members, new<br>funding, title change,<br>etc.).  | Louingse all Expandal   A. Research team In progress   + B. Project information In progress   + C. Project funding Complete   + D. Multi-jurisdictional research Not started                                                                                                |

|   | Instructions                                                                                                    | Screenshot                                                                                                    |
|---|----------------------------------------------------------------------------------------------------|----------------------------------------------------------------------------------------------------|
| 6 | Once the PAA is<br>initiated, team<br>members with "View<br>and Edit" access can<br>edit the application.                    | List all current research team members (including any UVic students or research assistants who will use the received data or biological materials to fulfill UVic thesis, dissertation, or academic requirements) and assign level of access to the application. Inclusion here satisfies only UVic institutional requirements. If you grant "View and Edit" access to more than one person, be aware that the system will not notify users if and when others are making edits to the application.<br>DO NOT add the PI or PA to this table as that will cause technical permission issues.<br>Access: View and edit project View only Receive notifications & Contribute funding<br>Name Email Role in the Institutional (Contribute funding affiliation)<br>+ Add new |
| 7 | <i>Save</i> your work as each section is completed.<br>Don't save or make changes to sections that don't need to be amended. | <ul> <li>Save as in progress</li> <li>Save as complete</li> </ul>                                                                                                    |

|    | Instructions                                                                                                    | Screenshot                                                                                                    |
|----|----------------------------------------------------------------------------------------------------|----------------------------------------------------------------------------------------------------|
| 12 | Make sure that<br>sections in Summary<br>and all changed<br>sections are marked<br>as <i>Complete</i> before<br>an application can be<br>submitted.<br>You can leave the<br>other sections as "Not<br>changed".          | Summary         + Synopsis of study progress       Not started         Application         + A. Research team       Not changed         + B. Project information       Not changed         + C. Project funding       Not changed         + G. Researcher(s) qualifications       Not changed                                                                                                    |
| 14 | By selecting <b>Submit</b><br><b>application</b> , the<br>application will be<br>submitted<br>electronically to the<br>Human Research<br>Ethics Board for<br>review.                                                     | Save all Go to summary                                                                                                    |
| 15 | NOTE: Post-Approval<br>Activity (PAA) tab<br>contains all actions<br>related to your post-<br>approval application<br>(amendment,<br>renewal, completion,<br>etc.) such as<br>View/Edit, Download<br>PDF, Withdraw, etc. | HISTORY       POST-APPROVAL ACTIVITY (PAA)       HREB RESPONSES       SUBMISSIONS         Post-approval activities (PAA) on the application.       ID       PAA type       PAA status       Last status<br>change       View/<br>Edit app         03       Renewal       Pre-submission       Feb. 22, 2022, 9:08 a.m.       Image: Comparison of the comparison of the comparison of the |